## Uputstvo

## za elektronsku prijavu na konkurs

za upis za osnovne akademske I strukovne studije na Fakultetu tehnickih nauka u Čačku

## VAŽNE NAPOMENE:

- Prijavu je moguće popuniti ISKLJUČIVO preko računara/laptopa!
- Validaciju email adrese ISKLJUČIVO odraditi preko računara/laptopa! Ukoliko koristite mobilni telefon za validaciju email adrese, NEĆETE biti u mogućnosti da nastavite prijavu putem te email adrese jer će biti blokirana!
- Kandidat koji se prijavljuje za polaganje prijemnog ispita i na akademske i na strukovne studije prilaže uplatnicu na iznos od 6.000 dinara i postupak prijave moraju da ponove na obe registracione forme.
- Potrebna originalna dokumenta za konkurs pripremiti u elektronskom obliku (JPG, PDF), tako da su čitljivi zbog kontrole i potvrde unosa.
- Pre početka prijavljivanja pročitajte ovo uputstvo do kraja!

U Adress Bar-u vašeg internet pretraživača unesite adresu http://ftn.prijemni.edu.rs/

1. Ako ste tačno uneli adresu otvoriće se prozor portala za eUpis na osnovne i integrisane akademske studije. Ako je prozor pred Vama kao na slici ispod, na pravom ste mestu

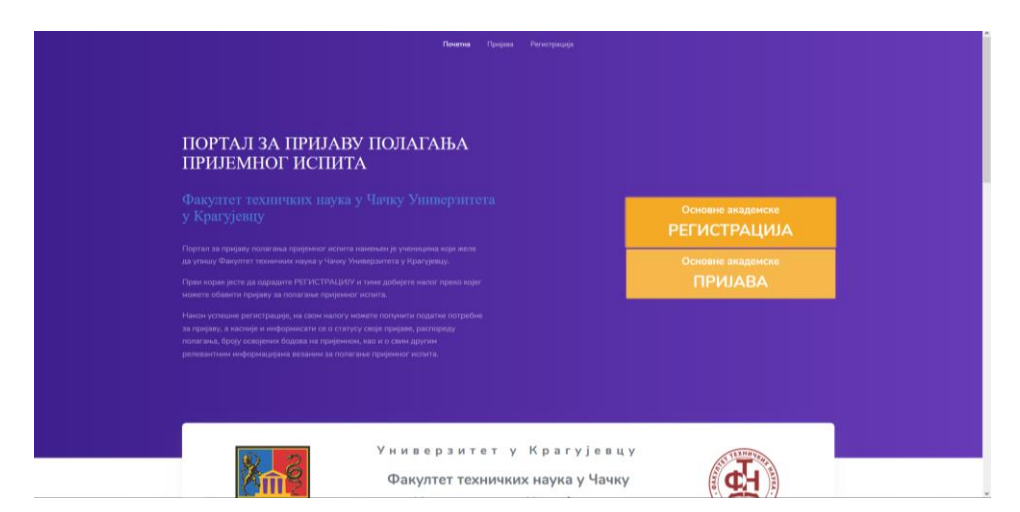

 Da bi mogli da popunite prijavu za polaganje prijemnog ispita, morate prvo da se registrujete. Za to vam je potrebno da imate adresu elektronske pošte kojoj imate pristup. Izaberite opciju РЕГИСТРАЦИЈА. Otvoriće se prozor kao na slici.

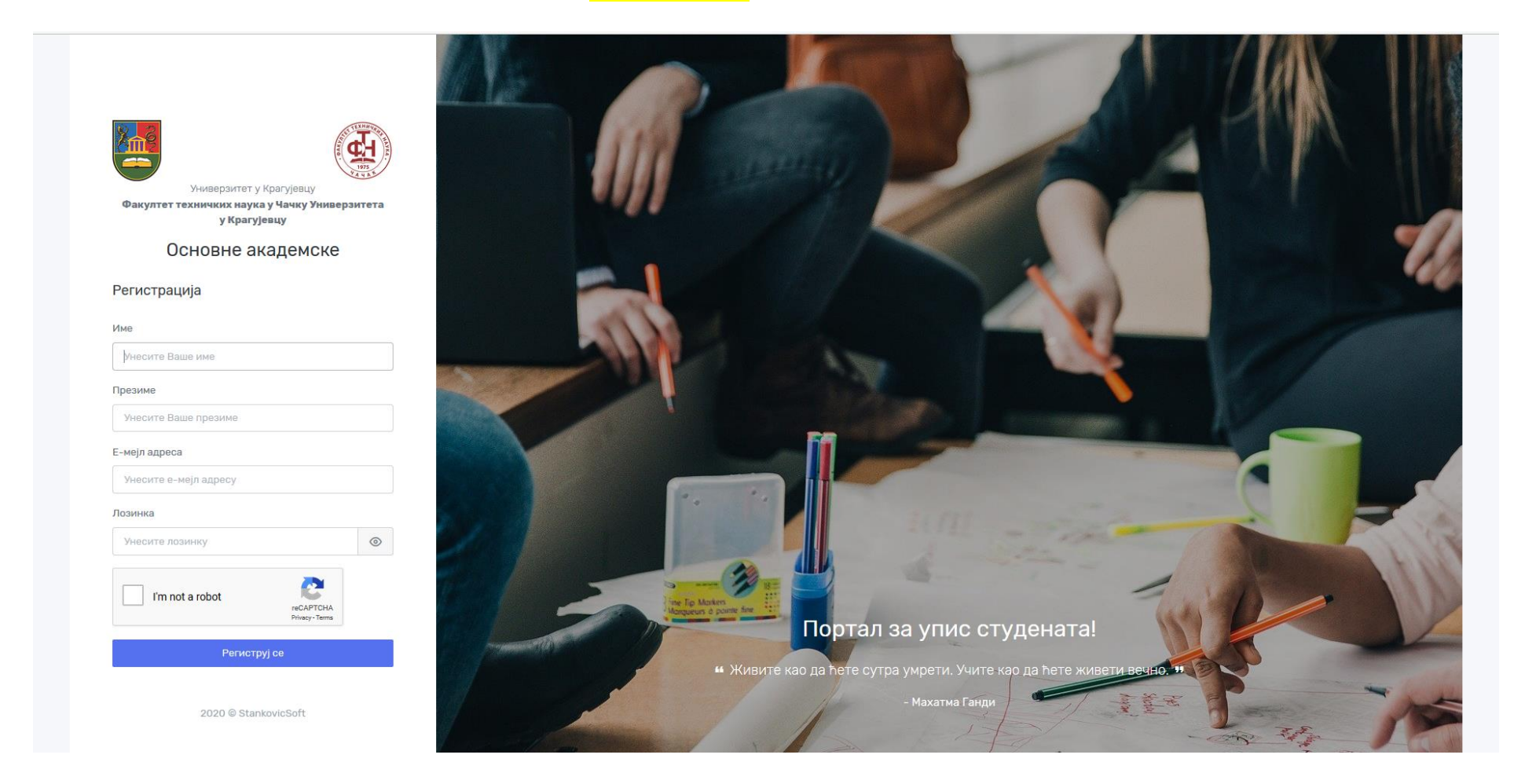

3. Unesite Vaše ime i prezime, email adresu i lozinku sa kojom ćete se logovati prilikom svakog sledećeg pristupa portalu. Molim Vas da prilikom unosa svih podataka (izuzev email adrese i lozinke) koristite ćiriličnu srpsku tastaturu. Znači svi podaci moraju biti uneti ćiriličnim pismom. Nakon toga izaberite opciju l`m not robot, odgovorite na traženo pitanje, a zatim kliknite na taster Региструј се. Zapamtite lozinku ili je zapišite, jer će Vam ona služiti za svako sledeće logovanje.

4. Na portalu ćete dobiti poruku da ste se uspešno registrovali (ako to jeste). Ukoliko niste ovu proceduru dobro uradili morate je ponoviti.

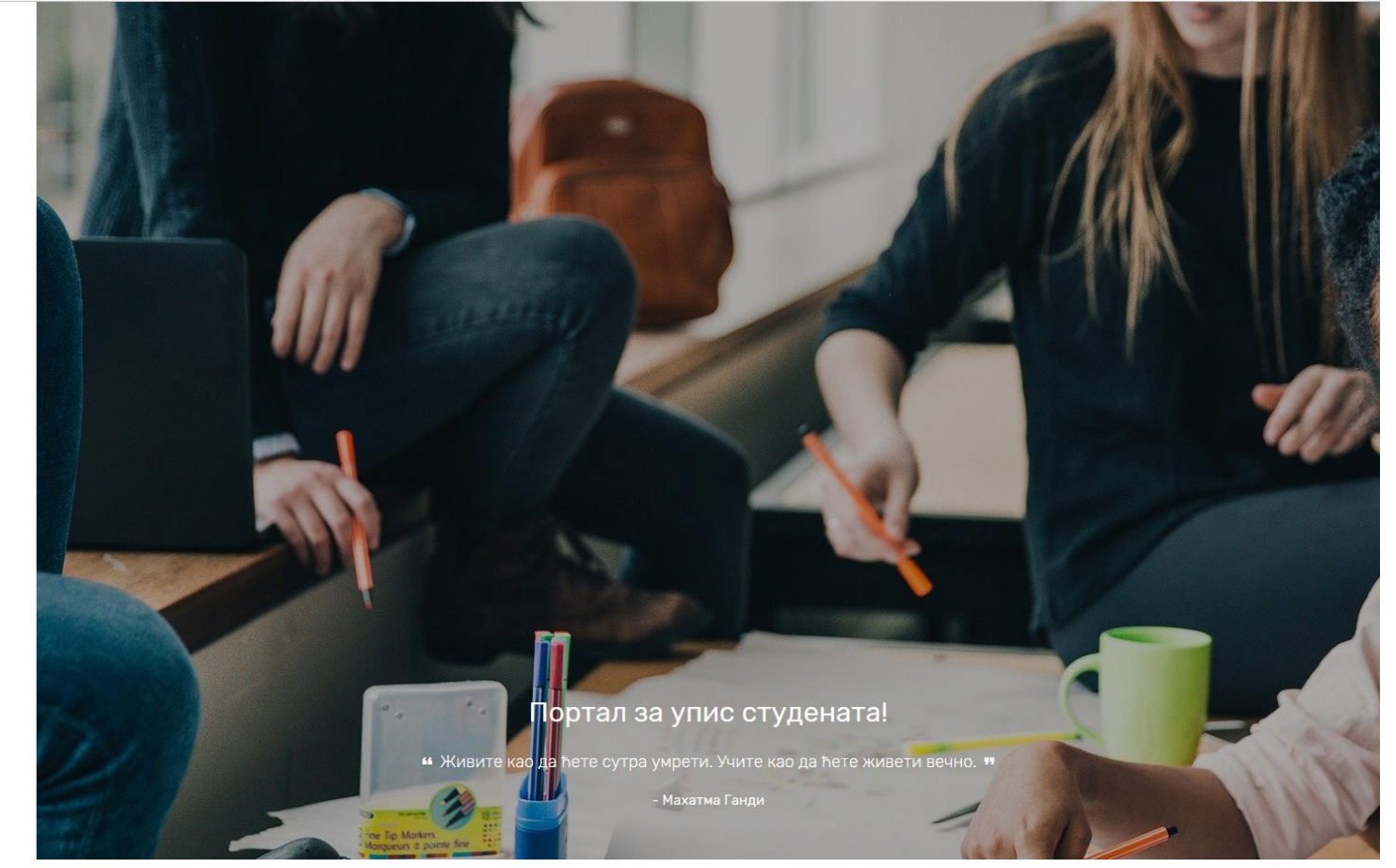

2020 © StankovicSoft

Успешна регистрација ! Е-мејл је послат на Вашу адресу. Молимо Вас да отворите линк који се налази у мејлу како би активирали налог.

Kako bi ste potvrdili da ste registraciju Vi uradili (a ne neko umesto Vas) morate da potvrdite Vašu registraciju. Morate otvoriti Vaše prijemno sanduče email-a sa kojim ste se prijavili. U njemu će se naći poruka od pošiljaoca Портал за УПИС. **Obavezno ovaj korak uradite** sa računara/laptopa sa kojeg ste započeli proceduru prijavljivanja.

3

|                                                |                                                                                                    | Read More 🖉 View 👻     |
|------------------------------------------------|----------------------------------------------------------------------------------------------------|------------------------|
| 🗆 Верификација е-мејл адресе                   |                                                                                                    | 1 message, 1 unread    |
| From: (Портал за УПИС)<br>To: (goran janevski) |                                                                                                    | June 14, 2020 10:25 PM |
|                                                | Upis                                                                                                    |                        |
|                                                | Портал за упис!<br>Хвала што сте се регистровали на Портал за упис.                                                                                                    |                        |
|                                                | Потврдите е-мејл<br>Уколико Ви нисте креирали налог занемарите овај е-мејл.<br>Срдачан поздрав.                                                                                                    |                        |
|                                                | Ако имате проблема са посетом горе наведене адресе, копирајте и посетите<br>следећу адресу у Вашем интернет претраживачу: http://masfak.prijemniedu.rs/e<br>mail/verify/6/72e8cebc5267df67bb1b66f66e713aa306a455df?expires=15921699<br>59&signature=020a8e5000823a6e38010abde087b534936b0934ae94047ff3349<br>57f71fb9684 |                        |

Kliknite na taster Потврдите е-мејл. Ovim potvrdite da ste Vi kreirali nalog. Sada će portal sam otvoriti stranicu za prijavu koja izgleda kao na slici:

| 8                                                             | Почетна страна                                                                                   |
|---------------------------------------------------------------|--------------------------------------------------------------------------------------------------|
| Ivan Stankovic<br>навигациза<br>😱 Почетна страна<br>🛞 Контакт | Добродошли на портал за упис!<br>Нисте се пријавили ни за један студијски програм. Нови корисник |
|                                                               | Пријавите се за полагање пријемног испита попуњавањем следеће форме: Пенјик                      |
|                                                               | Пријави се за полагање пријемног испита                                                          |
|                                                               |                                                                                                  |

5. Izaberite opciju Пријава за полагање пријемног испита. Otvara Vam se prva strana gde prvo birate Studijski program za koji se prijavljujete. Birate jedan od šest studijskih programa.

| •                | Пријава за полагање пријемног испита                                                                                                    |                                                                                                    |                                                    | 🖌 Заврши пријаву |  |  |  |
|------------------|----------------------------------------------------------------------------------------------------|----------------------------------------------------------------------------------------------------|----------------------------------------------------|------------------|--|--|--|
| Ivan Stankovic   | Студијски програм                                                                                                    | Основни подаци                                                                                                    | Подаци о средњој школи                             | Документа        |  |  |  |
| НАВИГАЦИЈА       |                                                                                                    |                                                                                                    |                                                    |                  |  |  |  |
| 🗔 Почетна страна | Одабери студијски програми:                                                                                                    |                                                                                                    |                                                    |                  |  |  |  |
| ⑦ Контакт        | Студијски програм                                                                                                    | -Изабери-                                                                                                    | A                                                  |                  |  |  |  |
|                  |                                                                                                    |                                                                                                    |                                                    |                  |  |  |  |
|                  |                                                                                                    | -Изабери-                                                                                                    | <u>^</u>                                           |                  |  |  |  |
|                  | Упис по афирмативним мерама:                                                                                                    | Математика                                                                                                    |                                                    |                  |  |  |  |
|                  | Афирмативна нера                                                                                                    | Рачунарске науке<br>Географија                                                                                    |                                                    |                  |  |  |  |
|                  | ИЗЈАВА О УЧЕШЋУ НА КОНКУРС ЗА УПИС У ПРВ                                                                                                    | /Г хемија                                                                                                    |                                                    |                  |  |  |  |
|                  | Изјављујем да желим да учествујем на конкурс за упи                                                                                                    | Физика                                                                                                    | ~                                                  |                  |  |  |  |
|                  | <ul> <li>у оквиру програма афирмативних мера уписа пр</li> <li>у оквиру програма афирмативних мера уписа стр</li> <li>у оквиру програма афирмативних мера уписа стр</li> </ul> | инадника ромске националне макине<br>/дената са инвалидитетом<br>изарадна Рорублика Србија који су и шкоракој 200 |                                                    |                  |  |  |  |
|                  | у окоиру програма афирмативних мера уписа др.                                                                                                    | кавлаата пенуолике оройје који су у школској 201                                                                  | 72020. години завршили средну школу у иностранству |                  |  |  |  |
|                  |                                                                                                    |                                                                                                    |                                                    |                  |  |  |  |
|                  |                                                                                                    |                                                                                                    |                                                    |                  |  |  |  |

- 6. Možete se prijaviti za jedan Studijski program i odabrati jedan od ponudjenih predmeta za polaganje prijemnog ispita. Na kraju kliknite na Сачувај.
- 7. Na dnu prve strane možete se opredeliti kao pripadnik jedne od afirmativnih grupa. Za svaku od afirmativnih grupa je potrebno otpremiti dodatna dokumenta. Nakon popunjavanja prve strane predjite na stranicu Osnovni podaci. Ovde unesite osnovne podatke koji se od Vas traže. Za tačnost unešenih podataka ste sami odgovorni i molim Vas da te podatke pažljivo unesete. Neki od podataka se unose odabirom neke od ponudjenih opcija, neki direktnim unosom. Podsećam Vas da sve podatke unosite ćiriličnim pismom. Na kraju kliknite na taster Сачувај.
- 8. Sada ste prešli na stranicu za unos podataka o Vašoj srednjoj školi. Vodite računa da svoje ocene morate uneti sa dve decimale. Znači prosečne ocene koje očitate iz Vaših svedočanstava morate uneti kao na slici.

| 0                                                         | Пријава за полагање пријемног испита                                                                                                    |                                |                        | 🛩 Заерши пријаеу |
|-----------------------------------------------------------|----------------------------------------------------------------------------------------------------|--------------------------------|------------------------|------------------|
| Горан Јаневски                                            | Студијски програм                                                                                                    | Основни подаци                 | Подаци о средњој школи | Документа        |
| НАВИГАЦИЈА                                                | Место завршене средње школе *                                                                                                    | Бор                            | ¥                      |                  |
| 💭 Почетна страна                                          | На                                                                                                    | Машинско-електротехничка школа |                        |                  |
| ⑦ Контакт                                                 |                                                                                                    |                                |                        |                  |
|                                                           | Тип средње школе •                                                                                                    | Техничка                       | *                      |                  |
|                                                           | Година завршетка средње школе *                                                                                                    | 1988                           | ٣                      |                  |
|                                                           | Општи успех из средње школе<br>I разред *                                                                                                    | 5,00                           |                        |                  |
|                                                           | II разред *                                                                                                    | 4 . 95                         |                        |                  |
| III разред * 4 , 30<br>IV разред * 5 , 00<br>Страни језик |                                                                                                    |                                |                        |                  |
|                                                           |                                                                                                    |                                |                        |                  |
|                                                           |                                                                                                    |                                |                        |                  |
|                                                           | Страни језик I                                                                                                    | енглески                       | •                      |                  |
|                                                           | Страни језик II                                                                                                    | немачки                        |                        |                  |
|                                                           | Претходни упис на факултет<br>Да ли сте већ били уписани у пову годину основних академских студија у статусу студента чије се студије финансирају из буџета Републике Србије? |                                |                        |                  |

Na kraju kliknite na <mark>Сачувај</mark>.

- 9. Na kraju prelazite na stranicu za Upload Dodavanje dokumenata. Pre toga morate sve neophodne dokumente pripremiti u PDF ili JPG formatu i memorisati u memoriju Vašeg računara. Neophodno je dodavanje sledećih dokumenata:
  - Diploma
  - Svedočanstva za sve tri/četiri razreda srednje škole
  - Izvod iz matične knjige rodjenih
  - Očitana elektronska lična karta ili kopija lične karte (ukoliko posedujete ličnu kartu bez čipa)
  - Uplatnica naknade za polaganje prijemnog ispita.

| платилац                                                                  |                       |               | uudooa      |              | НАЛ          | IOF 3A | УПЛАТУ |
|---------------------------------------------------------------------------|-----------------------|---------------|-------------|--------------|--------------|--------|--------|
|                                                                           |                       |               | плаћања     | валута       | износ        | 4.500  |        |
| сврха уплате                                                              |                       |               |             | рачун прима  |              | 04     |        |
| NAKNADA :<br>PRIJEMNOG ISP:                                               | ZA POLAGANJE<br>ITA - |               | модел       | позив на бро | ј (одобрење) | 0**    |        |
| рималац                                                                   |                       |               |             |              |              |        |        |
| FAKULTET                                                                  | TEHNICKIH NAUKA CA    | CAK           | 54          | -            |              |        | -      |
|                                                                           |                       |               |             |              |              |        |        |
| NALOG ZA UPLATU - obr. 1<br>240X4"/NCR                                    | место и датум пријема | in i          | датум изврш | ења          | -            |        |        |
| rrotavodać: UFTIMUM d.o.o.<br>lajora Govrilovića 40, S. Polanka<br>Srbija |                       | Образац бр. 1 |             |              |              |        | 1      |

Primer uplatnice ako želite da konkurišete ili na akademske ili na strukovne studije.

| платилац                                                                                                    |                       | 34          | шифра       |                    | НАЛОГ ЗА     | УПЛАТУ |
|----------------------------------------------------------------------------------------------------|-----------------------|-------------|-------------|--------------------|--------------|--------|
|                                                                                                    |                       |             | плаћања     | валута из          | нос<br>6.000 |        |
| врха уплате                                                                                                    |                       |             |             | рачун примаоца     | 111-04       |        |
| NAKNADA 2<br>PRIJEMNOG ISPI                                                                                         | ZA POLAGANJE<br>ITA - |             | модел       | позив на број (одо | брење)       |        |
| прималац                                                                                                    |                       |             | السمسا.     |                    |              |        |
| FAKULTET                                                                                                    | TEHNICKIH NAUKA CACA  | θK          | 94.         | x.                 |              | ×      |
|                                                                                                    |                       |             |             |                    |              |        |
| ечат и потпис платиоца                                                                                              |                       | Net , i     |             |                    |              |        |
| NALOG ZA UPLATU - obr. 1<br>240X4"/NCR<br>Proizvadać: OPTIMUM d.o.o.<br>fajore Govrilovića 40, S. Palanka<br>Srbija | место и датум пријема | Образац бр. | датум изврш | юња                |              | 1      |

Primer uplatnice ako želite da konkurišete i na akademske i na strukovne studije.

Ostala dokumenta su opciona, ukoliko ih posedujete.

Kada pronadjete dokument na Vašem računaru izborom opcije Browse kliknite na Додај. Ispod će Vam se pojaviti spisak svih dodatih dokumenata. Na kraju kada ste sigurni da ste sve podatke tačno uneli i dodali sva neophodna dokumenta, idite na opciju Заврши пријаву. Portal će Vam javiti da ste uspešno završili prijavu gde još treba potvrditi da ste saglasni prema zakonu da možemo koristiti vaše podatke u cilju prijave

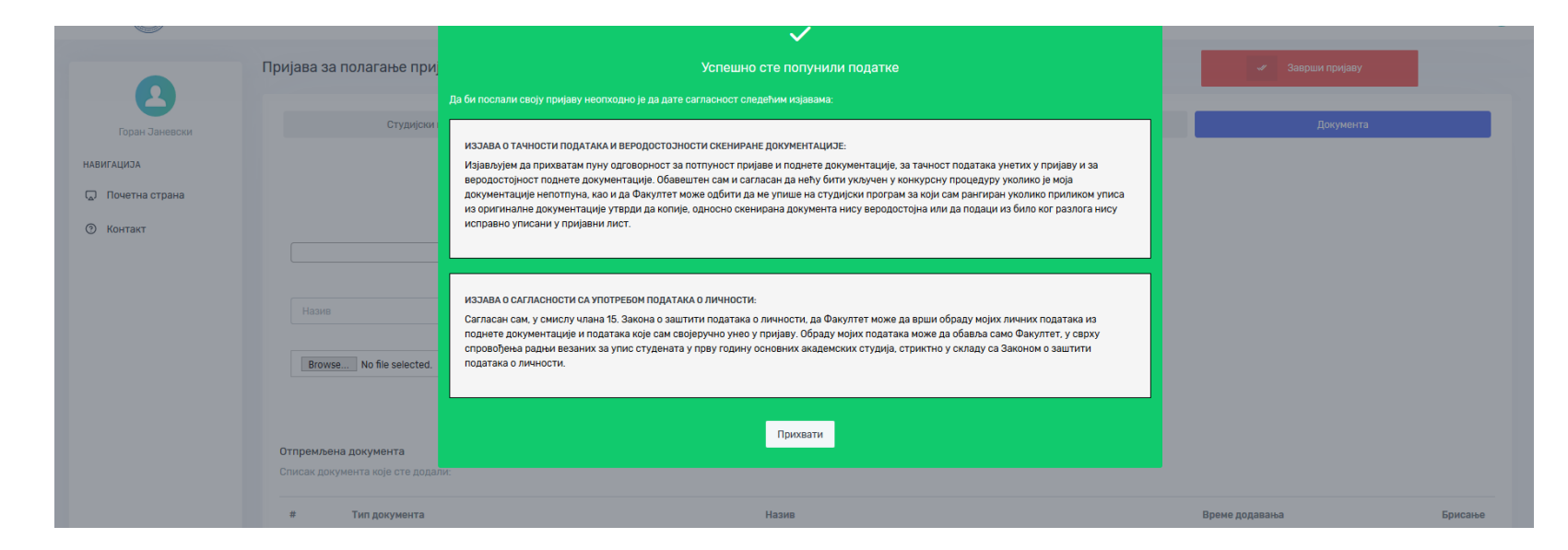

Kliknite na Прихвати ako ste saglasni.

10. Time ste završili prijavu i dolazite do prozora kada možete odštampati Vaš prijavni list. To nemojte činiti dok se Vaša prijava ne odobri od strane službenice Fakulteta. Prijava neće biti dostupna odmah već narednih dana, o čemu ćete dobiti obaveštenje na email adresu.

| Почетна страна                                      |                                                                                                    |                                                   |  |  |  |
|-----------------------------------------------------|----------------------------------------------------------------------------------------------------|---------------------------------------------------|--|--|--|
| Горан Јаневски<br>навигација                        | Успешно сте послали пријаву!<br>Потребно је да се одобри Ваша пријава од стране службеника.<br>Молимо Вас да пратите Портал како би након прихватања пријаве одштампали извод за полагање пријемног испита. |                                                   |  |  |  |
| <ul> <li>Почетна страна</li> <li>Контакт</li> </ul> | Термин пријемног испита:<br>Математика - 29.06.2020. 10:00:00                                                                                                    | В Штампај пријавни лист                           |  |  |  |
|                                                     | Горан Јаневски<br>ponn, anvesagmasfak ni ac rs<br>Ф Машинско инженерство 2014.                                                                                                    |                                                   |  |  |  |
|                                                     | ⊯ Математика - 29.06.2020.10:00:00                                                                                                    |                                                   |  |  |  |
|                                                     | Основни подаци                                                                                                    | подаци о средњоз школи                            |  |  |  |
|                                                     | ДАТУМ РОБЕЊА:<br>23.03.1970.                                                                                                    | следнья школа :<br>Машинско-електротехникка школа |  |  |  |
|                                                     |                                                                                                    | место средње школе :<br>Бор                       |  |  |  |
|                                                     | ИмЕ ОЦА :<br>Борислав                                                                                                    | ГОДИНА ЗАВРШЕТКА :<br>1908.                       |  |  |  |
|                                                     | место Рођења :<br>Бор                                                                                                    | ероз поена из средње школе :<br>38.5              |  |  |  |
|                                                     | ДРЖАВЉАНСТВО :<br>Република Србија                                                                                                    |                                                   |  |  |  |

11. Prijavu možete prekinuti u svakom trenutku. Svi podaci će biti zapamćeni, a Vi ćete ponovo moći da se ulogujete i nastavite sa prijavom ako na naslovnoj strani izaberete taster Пријава. Logujete se email-om i lozinkom koju ste ranije prijavili. Možete nastaviti u svakom trenutku i u svakom koraku.

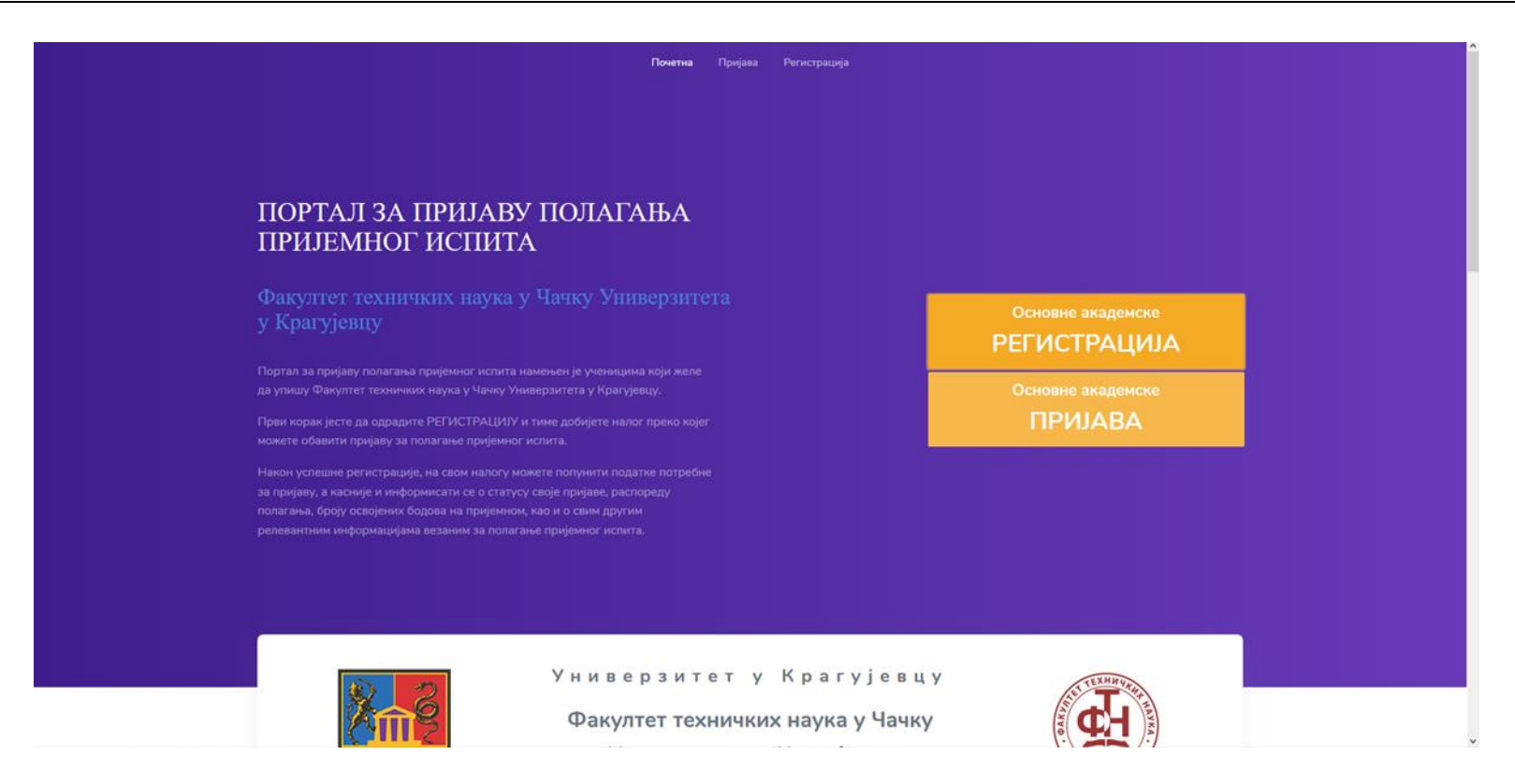

12. Ukoliko imate bilo kakvih problema u funkcionisanju portala ili bilo koje drugo pitanje u vezi upisa, možete se direktno obratiti izborom opcije Контакт i Пошаљи поруку sa leve strane gde možete izneti problem. Trudićemo se da u što kraćem vremenu odgovorimo na Vašu poruku.

| •                | Послате поруке         |
|------------------|------------------------|
| Горан Јаневски   | Немате послатих порука |
| НАВИГАЦИЈА       | Пошаљи поруку          |
| 🗔 Почетна страна |                        |
| ⑦ Контакт        |                        |